## PeopleSoft V9.1

**Personalizing Your Homepage** 

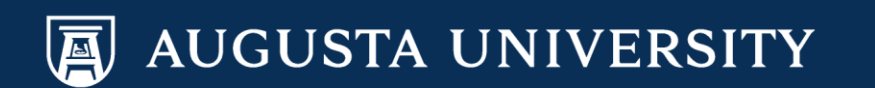

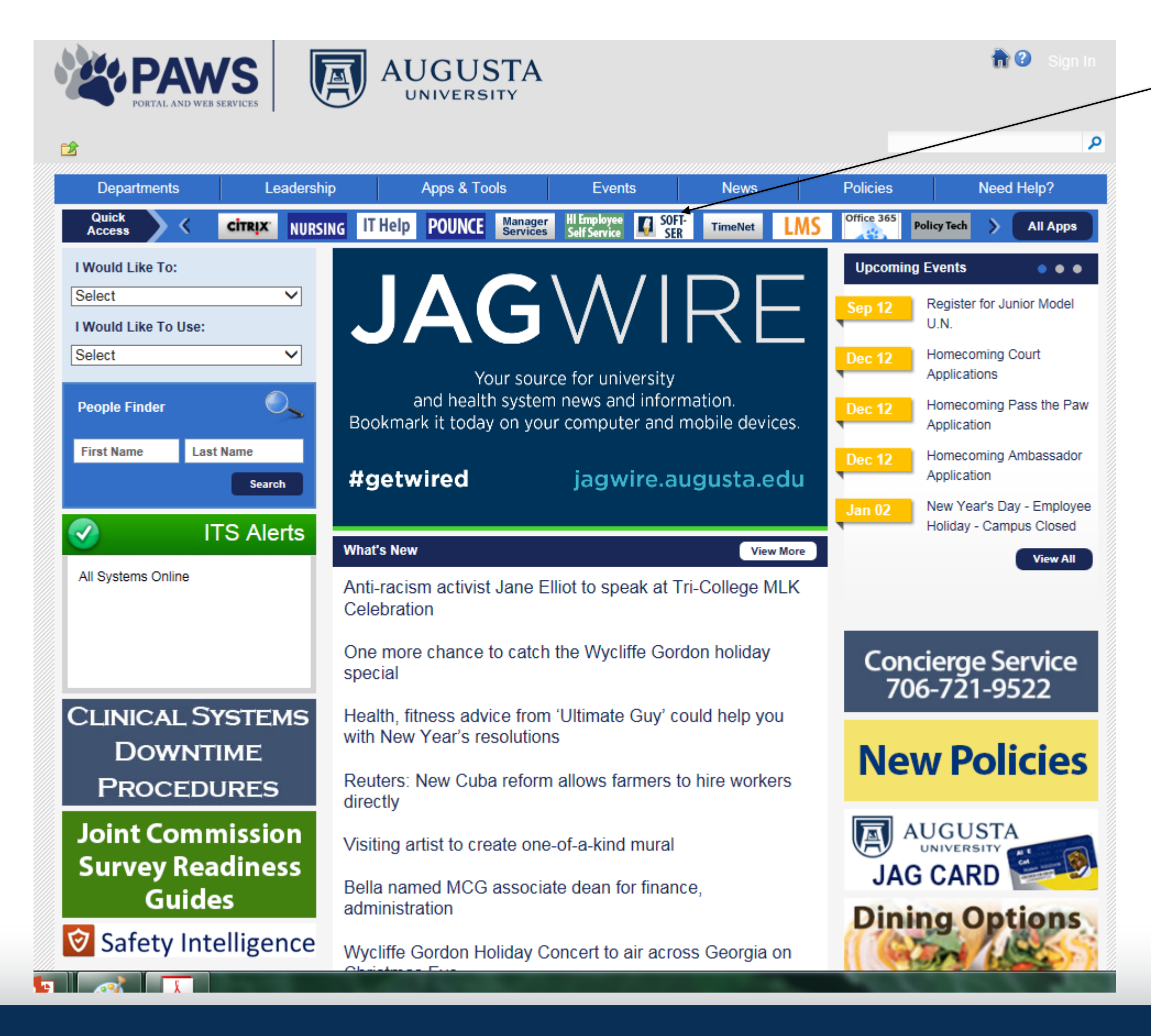

From the PAWS Employee Portal (<u>https://paws.augusta.edu</u>), select the "SoftServ" icon from the Quick Access bar.

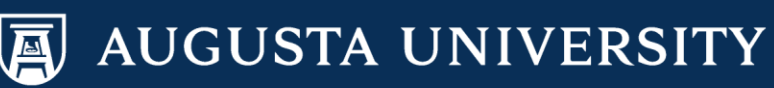

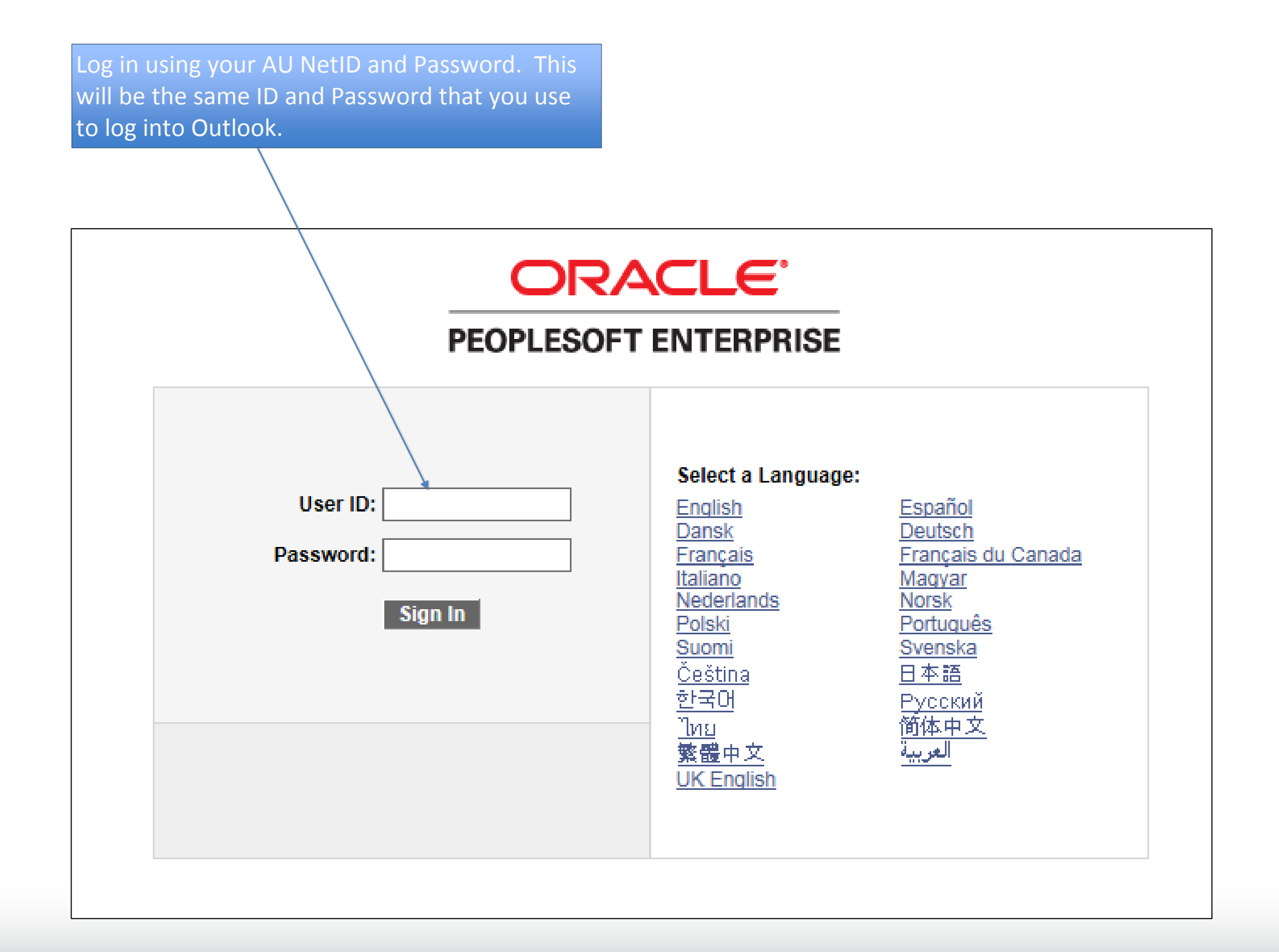

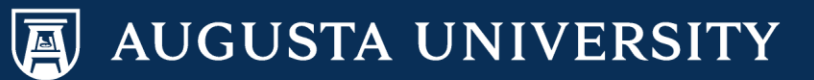

A Home Worklist MultiChannel Console Add to Favori Favorites Main Menu Personalize Content | Layout 🕫 – 🗙 Top Menu Features Description Our menu has changed! The menu is now located across the top of the page. Click on Main Menu to get started. Highlights Recently Used pages now appear under the Favorites menu, located at the top left. Breadcrumbs visually display your navigation path and give you access to the contents of subfolders. Register Register Network Inter-Network NetCast Network NetCast Network NetCast Network NetCast Network NetCast Network NetCast Menu Search, located under the Main Menu, now supports type ahead which makes finding pages much faster.

> Select the Content link located in the upper right hand corner of the page.

AUGUSTA UNIVERSITY

| Home Page Designer               |                                                              |                                           |           |            |        |           |
|----------------------------------|--------------------------------------------------------------|-------------------------------------------|-----------|------------|--------|-----------|
|                                  |                                                              |                                           |           | New Window | ? Help | http http |
| Personalize Conte                | ent: My Page                                                 |                                           |           |            |        |           |
| Tat                              | Name My Page                                                 | ×                                         |           |            |        |           |
| Welcome M                        | essage                                                       |                                           |           |            |        |           |
| Choose Pagelets:                 | Simply check the items that y<br>Remember to click "Save" wh | you want to appear on your h<br>nen done. | homepage. |            |        |           |
| Arrange Pagelets:                | Go to Personalize Layout                                     |                                           |           |            |        |           |
| PeopleSoft Applications          | Recr                                                         | uiting Solutions                          |           |            |        |           |
| BI Publisher                     |                                                              | Recruiter Alerts                          |           |            |        |           |
| Unified Navigation               |                                                              | My Job Openings                           |           |            |        |           |
| Menu                             |                                                              | Find Job Openings                         |           |            |        |           |
| Menu - Classic                   |                                                              | My Applicants                             |           |            |        |           |
| Top Menu Features<br>Description |                                                              | Job Openings                              |           |            |        |           |
| My Reports                       |                                                              | Quick Search                              |           |            |        |           |
| Main Menu                        |                                                              |                                           |           |            |        |           |
|                                  |                                                              |                                           |           |            |        |           |
|                                  |                                                              |                                           |           |            |        |           |
| Save                             | rn to Home                                                   |                                           |           |            |        |           |
|                                  |                                                              |                                           |           |            |        |           |
|                                  |                                                              |                                           |           |            |        |           |
| 🔚 Notify                         |                                                              |                                           |           |            |        |           |
|                                  |                                                              |                                           |           |            |        |           |

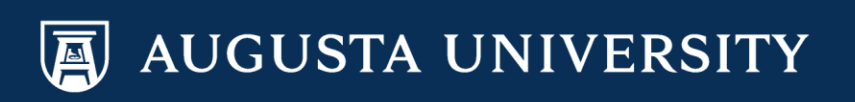

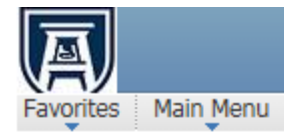

| Top Menu Feature                                      | es Description                                                                                                    |                                                  |            |
|-------------------------------------------------------|----------------------------------------------------------------------------------------------------|--------------------------------------------------|------------|
|                                                       |                                                                                                    | Our menu has changed!                            |            |
| The menu is now I                                     | ocated across the                                                                                                    | top of the page. Click on <b>Main Menu</b> to ge | t started. |
| Highlights                                            |                                                                                                    |                                                  |            |
| Recently Used p<br>Favorites menu, k                  | CRACLE<br>Tengtos Italian Netos > Perspectivos ><br>Enclosivy Borline<br>Processos<br>Processos<br>Concours Natura<br>Concours Natura<br>Proprietarian<br>Programmente<br>Programmente<br>Processos<br>Enclosive Statura<br>Processos<br>Enclosive Statura<br>Enclosive Statura<br>Enclosive Statura<br>Enclosive Statur                                                                                                    |                                                  |            |
| Breadcrumbs vis<br>path and give you<br>subfolders.   | ORACLE<br>Networks States (1999) - Marcine<br>States (1999)<br>States (1999)<br>Stat |                                                  |            |
| Menu Search, loo<br>supports type ahe<br>much faster. | cated under the Ma<br>ead which makes fi                                                                                                    | ain Menu, now<br>nding pages                     | CRACLE     |
| My Reports                                            |                                                                                                    |                                                  |            |
| Depart                                                | Folder                                                                                                    |                                                  |            |
| SCRTY_CLSUPD                                          | General<br>2016-12-30-08.21.5                                                                                                    |                                                  |            |
| SCRTY SJTUPD                                          | General 2016-12-30-08 20 5                                                                                                    |                                                  |            |
| SCRTY OPRCLS                                          | General                                                                                                    |                                                  |            |
| SCRTY SJTUPD                                          | 2016-12-30-08.19.2<br>General                                                                                                    |                                                  |            |
|                                                       | 2016-12-30-08.16.5                                                                                                    |                                                  |            |
| SCRTY OPRCLS                                          | General 2016-12-30-08.14.3                                                                                                    |                                                  |            |
| Report N                                              | <u>Manager</u>                                                                                                    |                                                  |            |

## Your home page now includes the Content items selected.

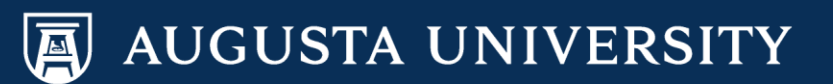

To change the layout of your home page, select the "Layout" link located at the top right hand corner of the page.

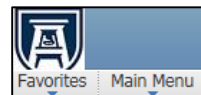

Home Worklist MultiChannel Console Add to Favorites

Personalize Content | Layout

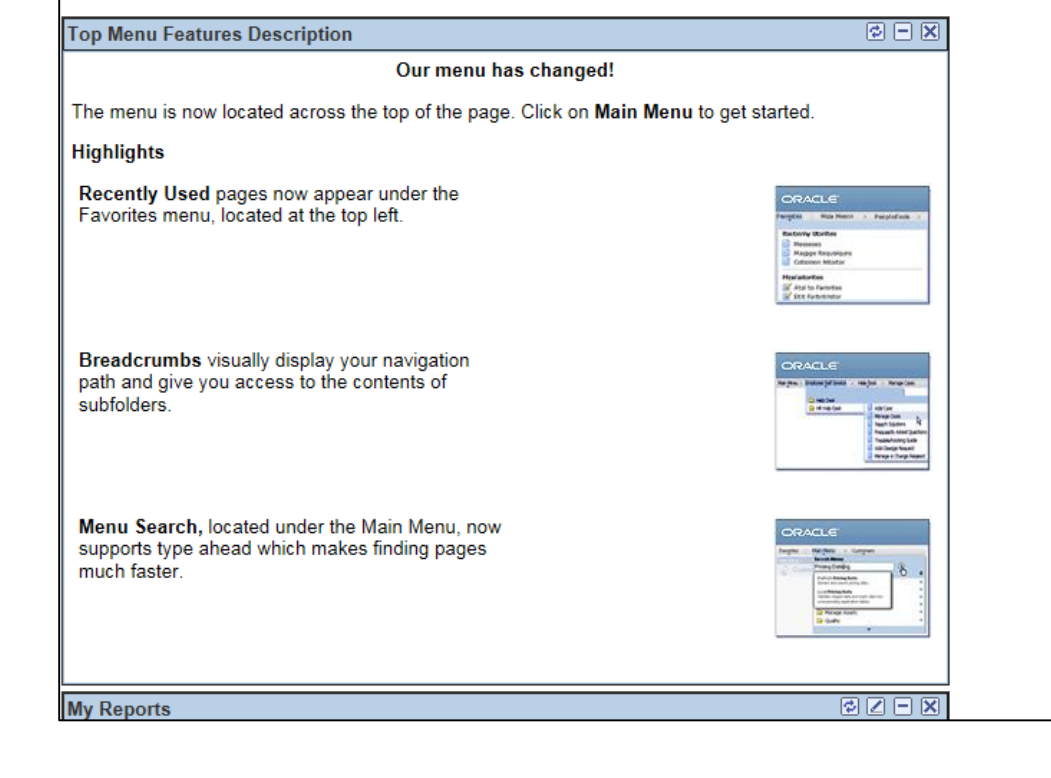

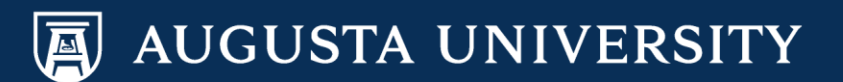

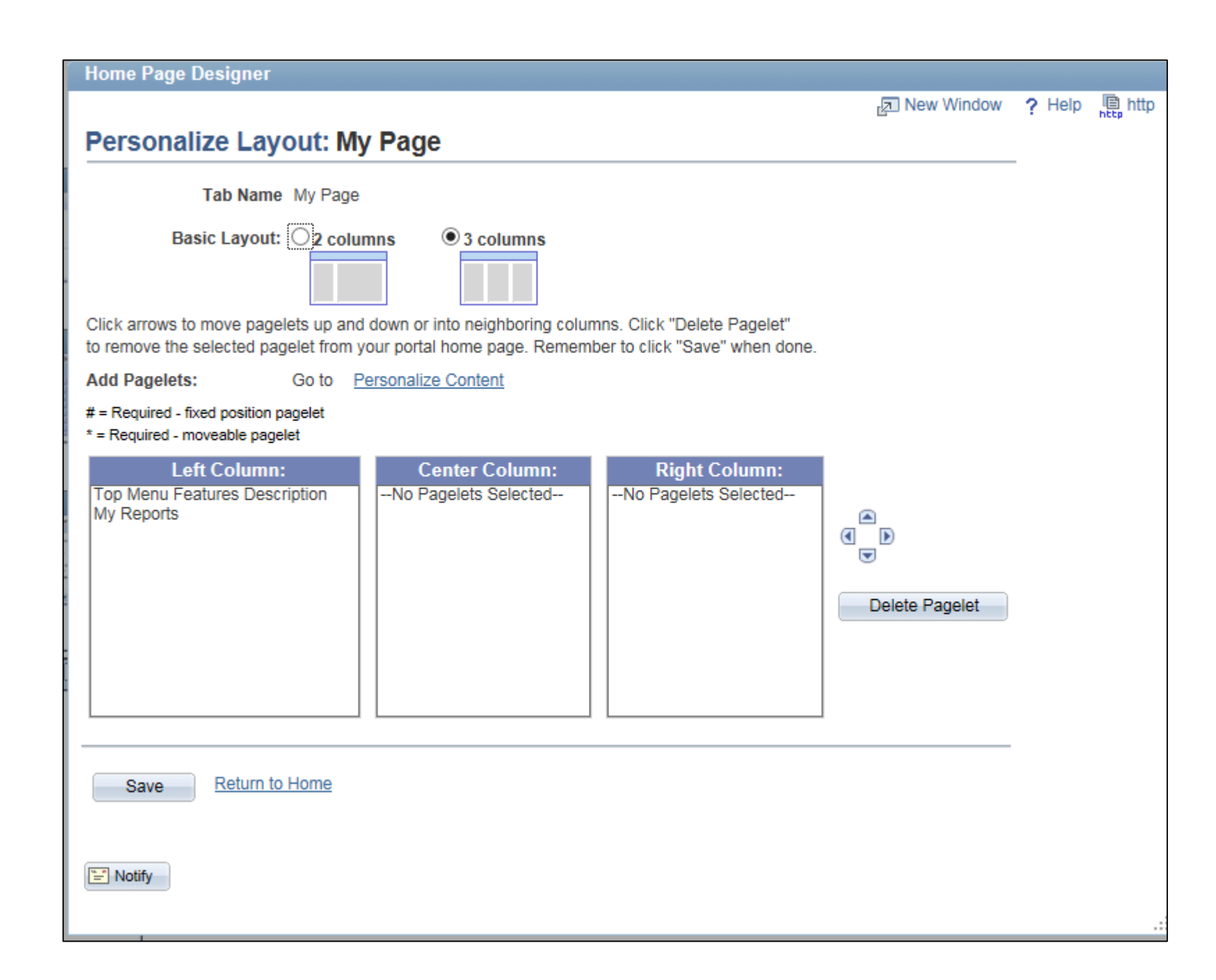

You can select a basic layout of 2 or 3 columns by selecting the radio button above the layout.

You can move the contents that you selected previously into the column of your choice, in the order of your choice, by using the arrows to the right of the column boxes.

Select the "Save" button to save your layout.

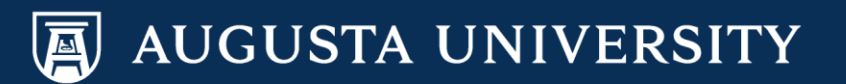

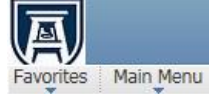

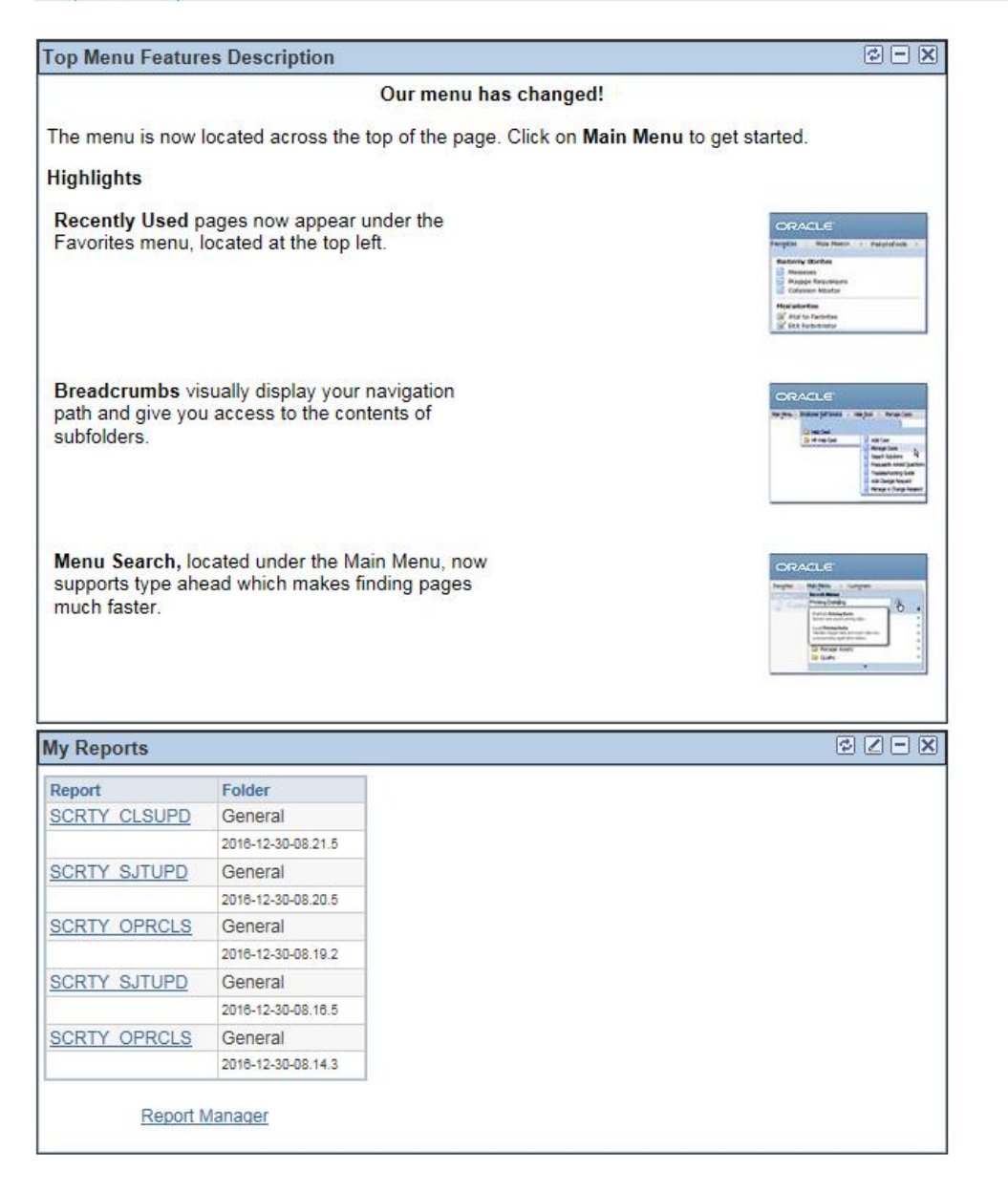

Your Homepage has successfully been update.

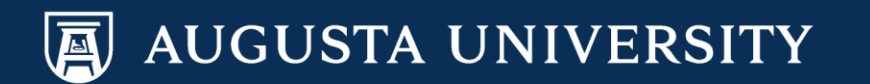